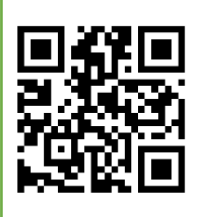

←こちらのQRコードを読み取り、水戸芸術館のチケット予約ページにアクセスしてください。 (URLを入力する場合は <u>https://www.arttowermito.or.jp/ticket/</u> と入力し、 「インターネット予約」をクリックしてください)

## <u>※参加受付締切:7月31日(木)</u>

※チケット予約システムを使用しているため、「予約」「枚数」「引取」などチケットに合わせた表記が出てきますが、今回は参加費 のお支払いなのでチケットの発券や引取はありません。

| ① 過去 <br>会員登  | <ol> <li>過去に会員登録をされた方は会員 ID とパスワードを入力して「ログイン」をクリック。</li> <li>会員登録をされない方は「会員登録せず予約・購入へ」をクリック。</li> </ol> |                                                |  |  |  |  |
|---------------|----------------------------------------------------------------------------------------------------|------------------------------------------------|--|--|--|--|
| 水戸<br>ART TOW | ◎<br>「術館 チケット予約・購入<br>ER MIT●                                                                           | 会員マイページ チケット購入予約                               |  |  |  |  |
|               | 初めての方へ チケット購入・引取 動作・セキ                                                                                  | ユリティ   利用規約   ヘルプ                              |  |  |  |  |
| [ ENGLISH ]   |                                                                                                    |                                                |  |  |  |  |
|               | 会員登録がお済の方はこちら                                                                                           | 会員登録をされない方はこちら                                 |  |  |  |  |
|               | <b>会員 I D、パスワードを入力してください。</b><br>会員 I D<br>パスワード                                                        | 会員登録をせずチケットを予約・<br>購入される方は、下のボタンより<br>お進みください。 |  |  |  |  |
|               | ログイン<br>パスワードをお忘れの場合は【 <u>こちら</u> 】<br>会員 I Dをお忘れの場合は【 <u>こちら</u> 】                                     | 会員登録せず予約・購入へ                                   |  |  |  |  |

| 水戸の街に皆け!300人の《东九》 2025 ユーラス参加省募集 | ~ 2025年7月31日(木) 18:00<br>受付中 |
|----------------------------------|------------------------------|
| 2025年12月7日(日)<br>水戸芸術館           |                              |

| ③ ペー                                | ③ ページの下部、「参加料」の「◎」をクリック。             |                                                                  |  |  |  |
|-------------------------------------|--------------------------------------|------------------------------------------------------------------|--|--|--|
|                                     | 概要                                   | 【発券について】<br>チケットの発券の必要はございません。                                   |  |  |  |
|                                     |                                      |                                                                  |  |  |  |
|                                     | 【特記事項】<br>応募要項の内容をよくご確認の上、お申し込みください。 |                                                                  |  |  |  |
|                                     |                                      | 【お問い合わせ先】<br>水戸芸術館音楽部門 《第九》係 (担当:根本)<br>〒310-0063 茨城県水戸市五軒町1-6-8 |  |  |  |
|                                     | TEL 029-227-8118/FAX 029-227-8130    |                                                                  |  |  |  |
| 空席状況 💿 :余裕あり 🔷 :残席あり 🛆 :残席わずか 🗙 :満席 |                                      |                                                                  |  |  |  |
|                                     |                                      | 表示切替 公演日時一覧 🗸                                                    |  |  |  |
|                                     | 公演日                                  | 席種/空席状況         備考           参加料         クリック                    |  |  |  |
|                                     | 2025年12月7日(                          | 日) 12:00 ①                                                       |  |  |  |
|                                     |                                      |                                                                  |  |  |  |

| <ul> <li>④ご自身のパートの「予約枚数/組数」で「1」を選択して、「次のページに進む」をクリック。</li> <li>※複数人同時のお申し込みも可能ですが、その場合は全員分の参加費を一括でお支払いいただきます。</li> </ul> |                                                                                                    |    |                           |                                 |     |
|----------------------------------------------------------------------------------------------------|----------------------------------------------------------------------------------------------------|----|---------------------------|---------------------------------|-----|
|                                                                                                    | 概要<br>【特記事項】<br>応募要項の内容をよくご確認の上、お申し込みください。<br>【お問い合わせ先】<br>水戸芸術館音楽部門《第九》係(担当:根本)<br>〒310-0063 茨城県水戸市五軒町1-6-8<br>TEL 029-227-8118/FAX 029-227-8130 |    |                           |                                 |     |
|                                                                                                    | 席種・券種                                                                                                    |    | ご<br>自身の<br><sup>料金</sup> | パートの欄で「1」<br><sub>予約枚数/組数</sub> | を選択 |
|                                                                                                    | 参加料 ソプラノ                                                                                                    |    | 2,000円                    | 選択▼枚                            |     |
|                                                                                                    | 参加料アル                                                                                                    | LF | 2,000円                    | 選択✔ 枚                           |     |
|                                                                                                    | 参加料 テノール                                                                                                    |    | 2,000円                    | 選択✔ 枚                           |     |
|                                                                                                    | 参加料 バス                                                                                                    |    | 2,000円                    | 選択✔ 枚                           |     |
|                                                                                                    | 【 予約制限枚数 合計10枚まで 】<br>クレジットカードなどの即時決済 合計10枚まで<br>後日決済 合計10枚まで<br>参加料 合計10枚まで<br>クリック<br>● 前のページに戻る ● 最初の画面に戻る 次のページに進む ●                          |    |                           |                                 |     |

| ⑤「チケットの決定」をクリック。                                                                                        |
|----------------------------------------------------------------------------------------------------|
| 日時・席種指定 予約枚数指定 座席確認 支払方法・引取方法指定 お客様情報入力 予約内容確認 予約受付完了                                                   |
| 予約チケット情報を確認し、よろしければ「チケットの決定」ボタンをクリックしてください。                                                             |
| 1       水戸の街に響け!300人の《第九》2025 コーラス参加者募集<br>水戸芸術館<br>2025年12月7日(日)12:00       取消         参加料 ソプラノ 2,000円 |
| ただ今から10分以内に予約完了しなかった場合、現在手続中の予約はキャンセルされます。 再度予約・購入申し クリック<br>込みしてもお座席をご用意できない場合がありますので、予めご了承ください。       |
| 続けて購入する 5                                                                                               |

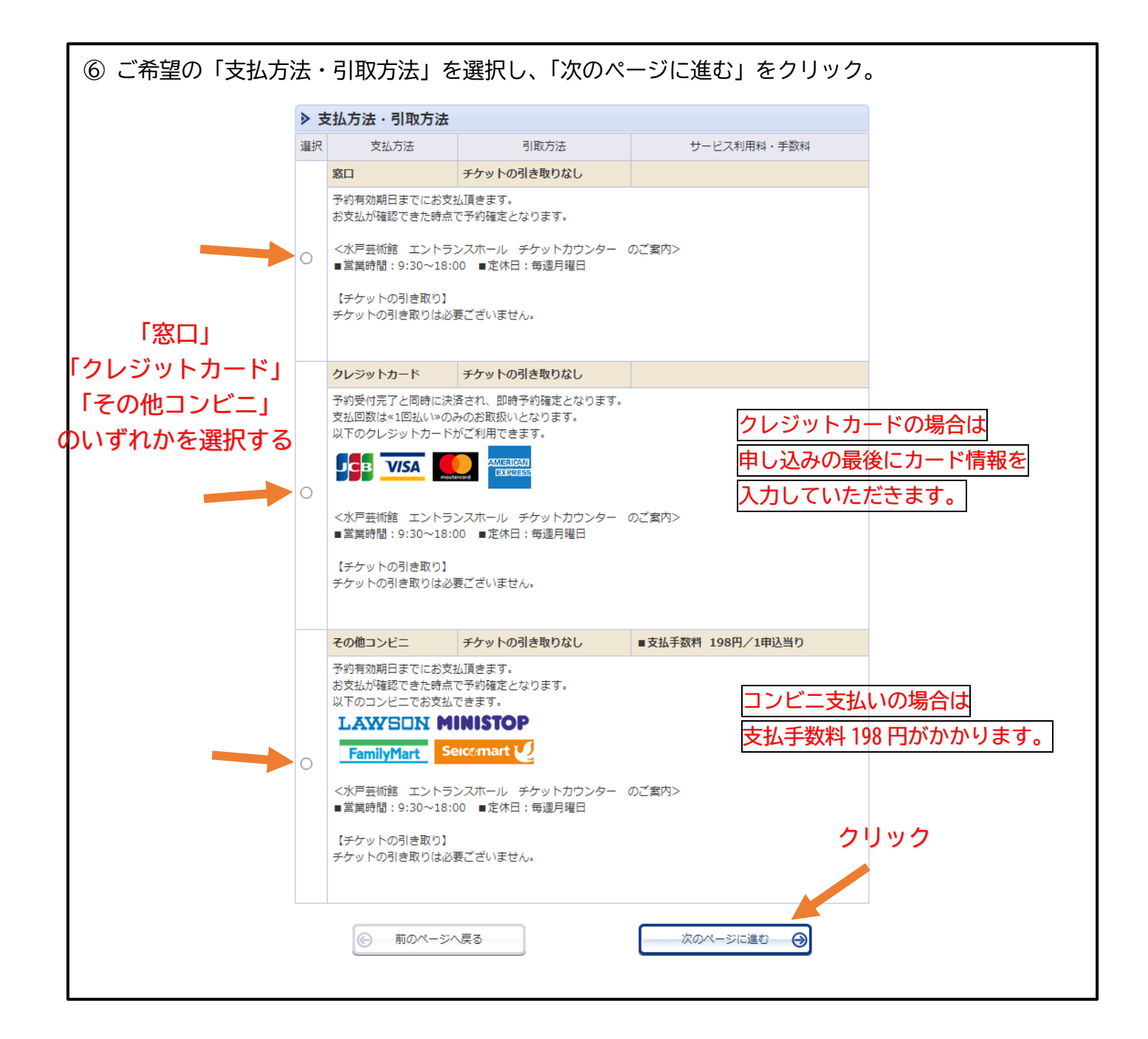

| ⑦「お名前」「電話                                             | 話番号」「メ-                                    | ールアドレス」を入力。                                                                                                    |                 |  |  |
|-------------------------------------------------------|--------------------------------------------|----------------------------------------------------------------------------------------------------|-----------------|--|--|
| 日時・席種指定 予約枚数指定 座席確認 支払方法・引取方法指定 お客様情報入力 予約内容確認 予約受付完了 |                                            |                                                                                                    |                 |  |  |
| お客様情                                                  | i報等を入力して、「%<br>(で) 前のペー・                   | 次のページに進む」 ボタンをクリックしてください。<br>·ジへ戻る 次のページに進む 🔗                                                                                                    |                 |  |  |
| > お                                                   | 客様情報 【「※」                                  | は入力必須項目です。】                                                                                                    |                 |  |  |
| 会員名                                                   |                                            | ゲスト                                                                                                    |                 |  |  |
| 会員名                                                   | (カナ)                                       | ゲスト                                                                                                    |                 |  |  |
| お名前                                                   | (カナ) ※                                     | 全角           例 ゲキジョウタロウ                                                                                                    |                 |  |  |
| 電話番号                                                  | 寻 ₩                                        | 半角       例 03-9876-5432                                                                                                    |                 |  |  |
| メールフ<br>※メール<br>帯メール<br>かを入力                          | Pドレス<br>レアドレスまたは携<br>レアドレスのどちら<br>わしてください。 | 《指定されたメールアドレスに予約確認メールを送信します。》   例 gettarou@e-get.jp   半角   米ールア   確認のためメールアドレスを再度入力してください。   arttowermito@e-get.jp からのメールを受信許可してください。   と   と                                                                    | ちらかに<br>?ドレスを入力 |  |  |
| 携帯メー                                                  | ールアドレス                                     | nostmaster@ www@ spam@などの特殊なグトレスはメージが通かない場合があ<br>ります。<br>≪指定されたメールアドレスに予約確認メールを送信します。≫                                                                                                    |                 |  |  |
| ※メール<br>帯メール<br>かを入力                                  | レアドレスまたは携<br>レアドレスのどちら<br>りしてください。         | <ul> <li>半内</li> <li>例 gettarou@e-get.jp</li> <li>半角</li> <li>確認のため携帯メールアドレスを再度入力してください。</li> <li>arttowermito@e-get.jp からのメールを受信許可してください。</li> <li>hostmaster@ www@ spam@などの特殊なアドレスはメールが届かない場合があります。</li> </ul> |                 |  |  |

⑦ 同ページの中ほどで、「お名前」「生年月日」等、必要事項を入力。

| 1 参加料 ソプラノ                             |                           |               |
|----------------------------------------|---------------------------|---------------|
| お名前(漢字)のご記入をお願いします ※                   | 複数人お申し込みの場合は全             | :員分ご入力いただきます。 |
|                                        |                           | 1             |
| よ名前(フリガナ)のご記入をお願いします ※                 |                           | J             |
|                                        |                           |               |
| 生年月日のご記入をお願いします(例:0000年の               | )月0日) ※                   |               |
|                                        |                           |               |
| ご職業(学生の方は学校名)のご記入をお願いします               | 「※任意                      |               |
| 未記入の場合、マイページで1度だけ入力可能です。               |                           |               |
|                                        |                           | ]             |
| 郵便番号のご記入をお願いします ※                      |                           |               |
| •                                      |                           |               |
| ご住所のご記入をお願いします ※                       |                           |               |
| [                                      |                           |               |
| 過去に水戸芸術館の「300人の《第九》」への参加編<br>お願いします) ※ | 整験はございますか?(「あり」か「なし」でご記入を |               |
|                                        |                           |               |
| L                                      |                           |               |

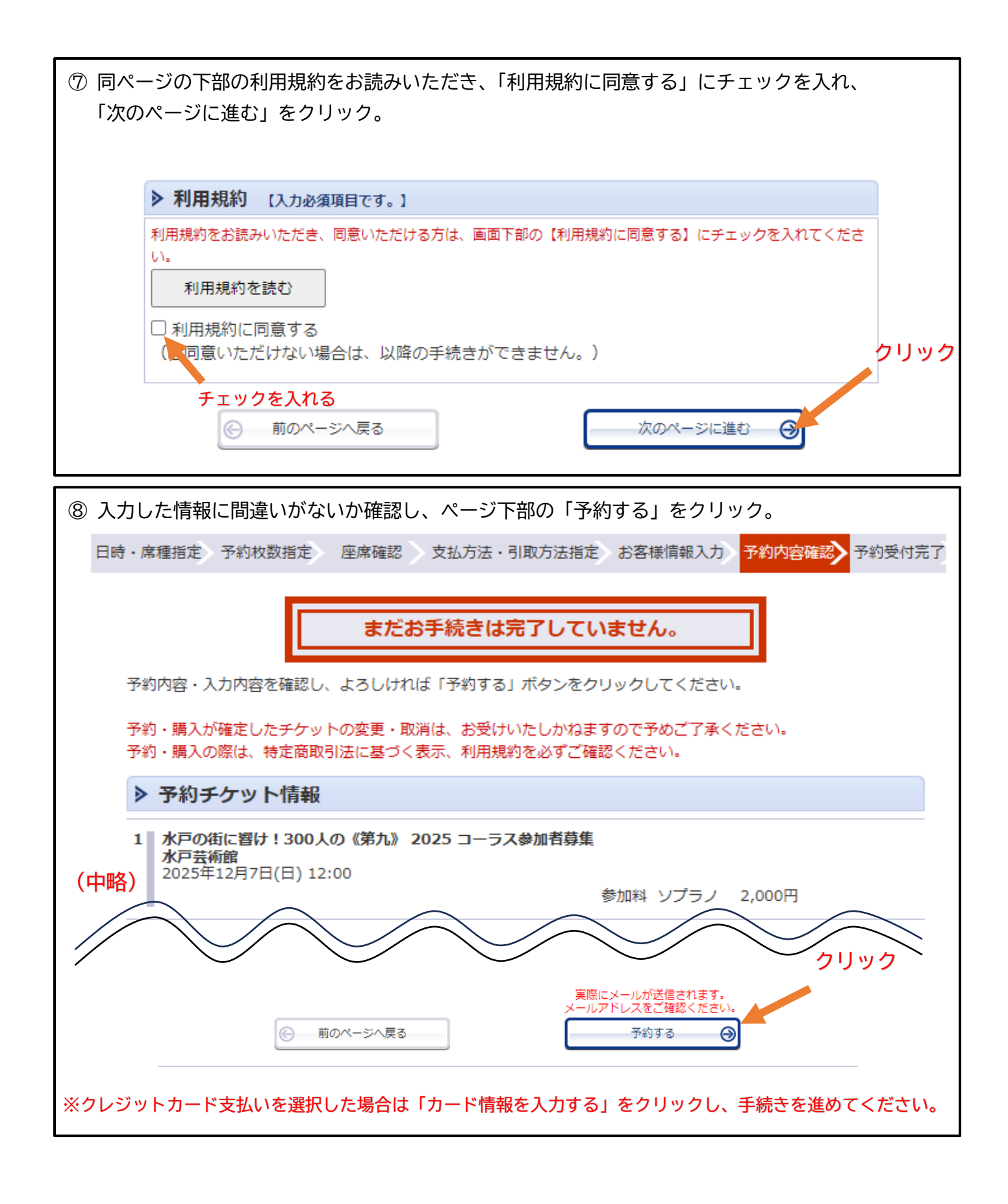

⑨ 申し込みが完了しましたら、登録されたメールアドレスにメールが届きますのでご確認ください。

※クレジットカードは参加者ご本人名義でなくても使用可能です。

※メールが届かない場合は水戸芸術館音楽部門(029-227-8118)までお電話ください。